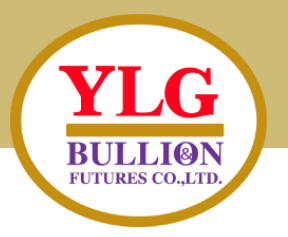

# คู่มือการเปิดบัญชี E-OPEN ACCOUNT

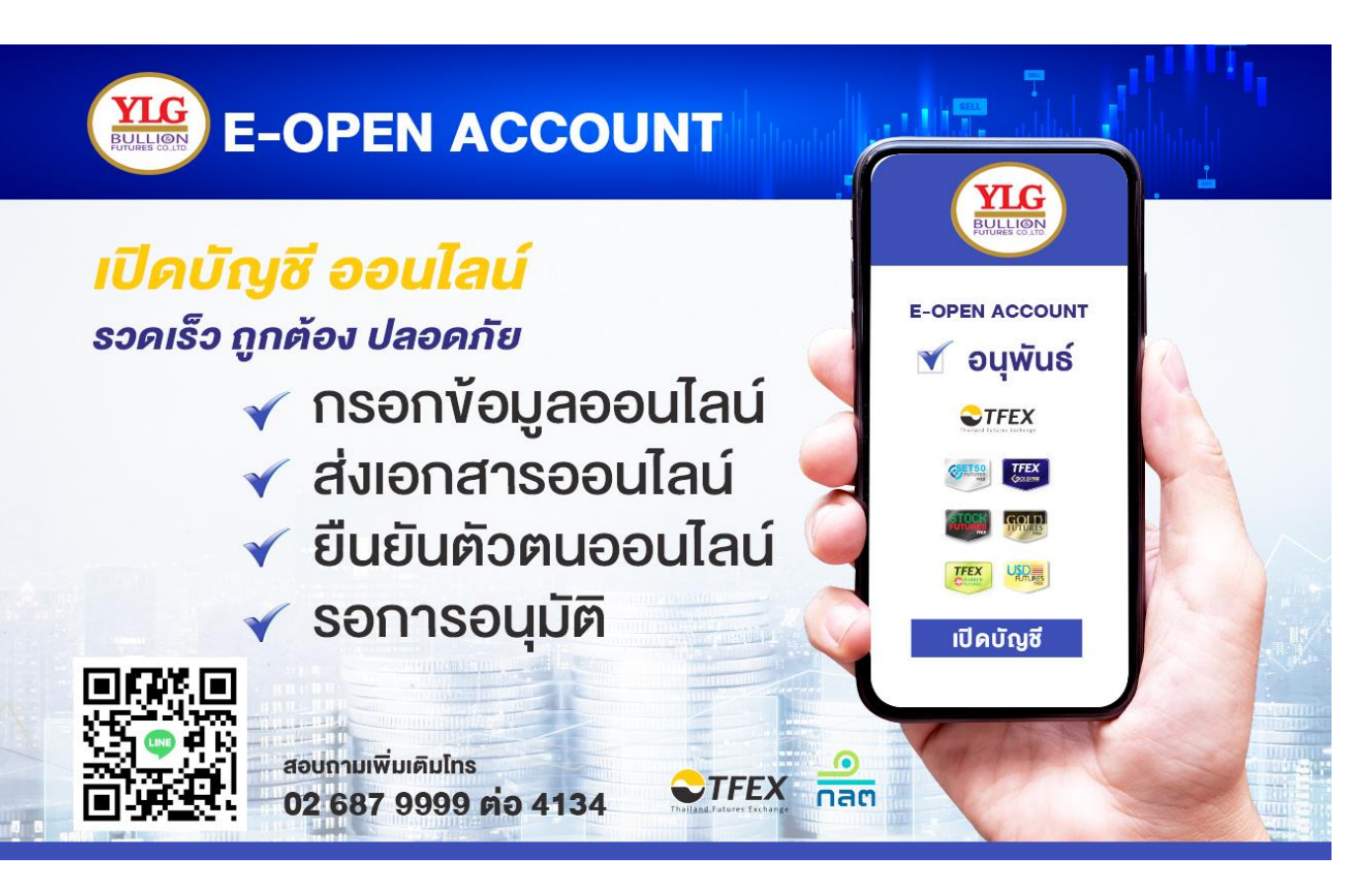

ลิ้งค์สำหรับเปิดบัญชี

https://oacc.settrade.com/e-open-

account/landing?brokerId=062

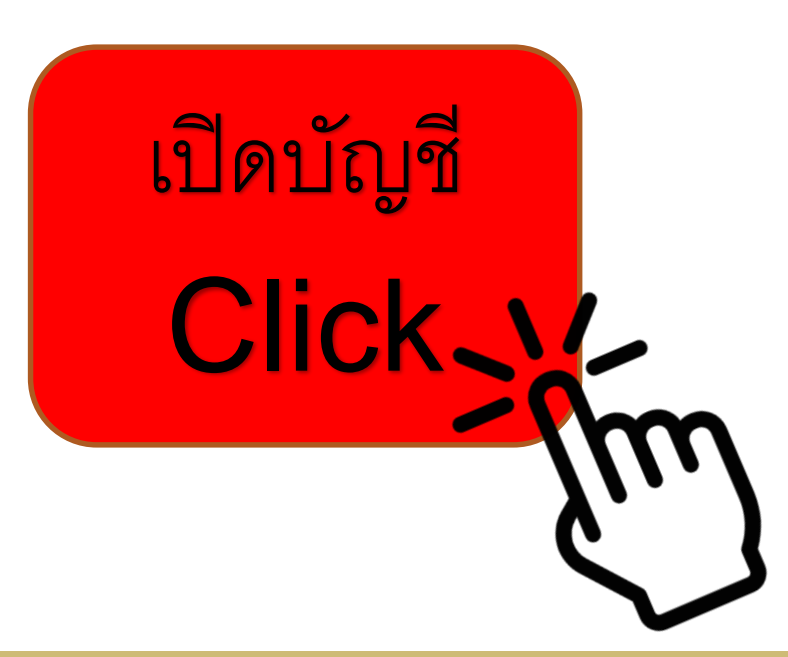

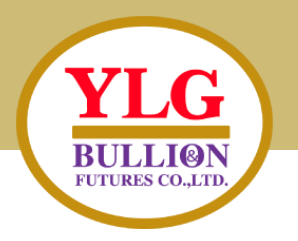

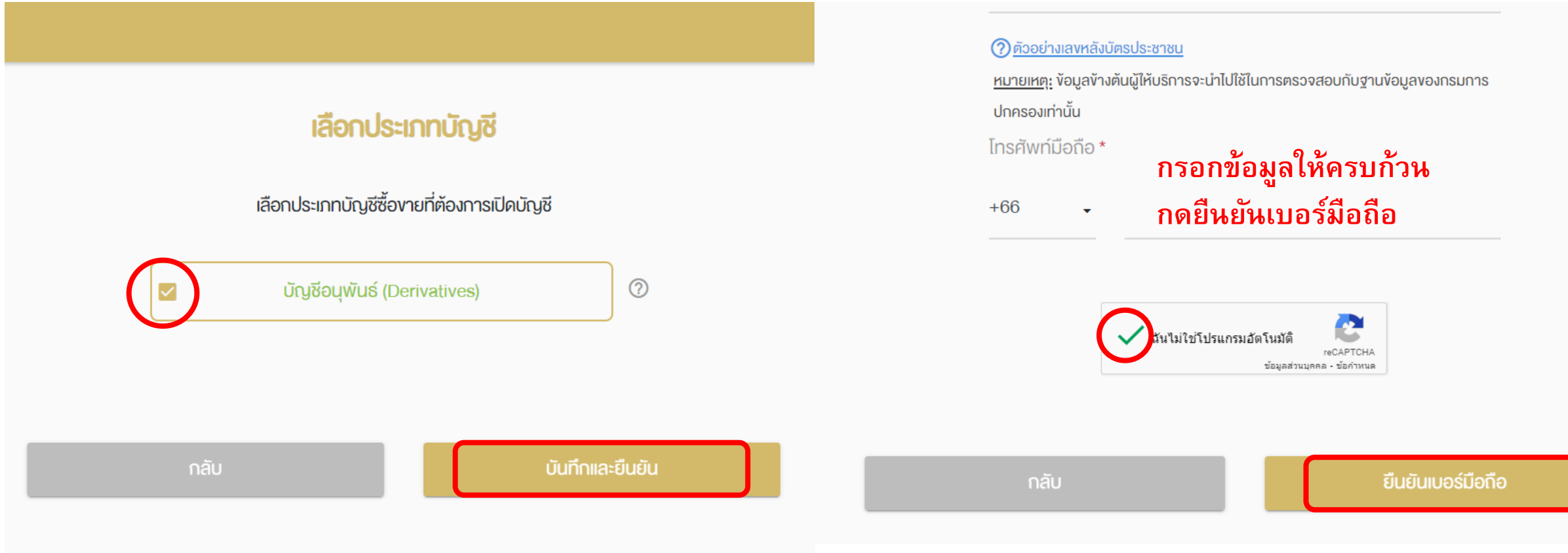

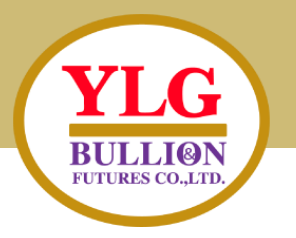

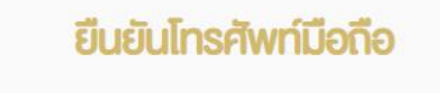

OTP-SMS สำหรับยืนยันโทรศัพท์มือถือจะถูกส่งไปที่โทรศัพท์มือถือ

เบอร์ ของ คุณ Ref. Code: รหัส OTP \* กรอก OTP หนังสือให้ความยินยอมในการเปิดเผยข้อมูล

กรุณาเลื่อนอ่านข้อความจนสิ้นสุด จึงจะสามารถกดปุ่ม "ยอมรับ" เพื่อทำรายการต่อได้ นโยบายความเป็นส่วนตัว (Privacy Policy)

บริษัท วายแอลจี บูลเลี่ยน แอนด์ ฟิวเจอร์ส จำกัด ซึ่งต่อไปนี้จะเรียกว่า "บริษัท" ได้ตระหนัก ถึงหน้าที่ จรรยาบรรณ และ ให้ความสำคัญในการคุ้มครองข้อมูลส่วนบุคคลของท่าน (ตามที่ นิยามไว้ข้างล่างนี้)

นโยบายความเป็นส่วนตัวฉบับนี้ ("นโยบายความเป็นส่วนตัว") ใช้บังคับกับข้อมูลส่วนบุคคล (ตามที่นิยามไว้ในข้อ 1 ข้างล่างนี้) ของ (1) ลูกค้าบุคคลธรรมดา ทั้งที่อาจเป็นลูกค้าของ บริษัทในอนาคต ลูกค้าปัจจุบัน และลูกค้าในอดีต (2) พนักงาน บุคลากร เจ้าหน้าที่ ผู้แทน ผู้ ถือหุ้น บุคคลผู้มีอำนาจ กรรมการ ผู้ติดต่อ ตัวแทน และบุคคลธรรมดาอื่นๆ ที่เกี่ยวข้องกับ

📴 <u>ดาวน์โหลด</u>

#### เลื่อนมาล่างสุด กดยอมรับ

ไม่ยอมรับ

ยอมรัเ

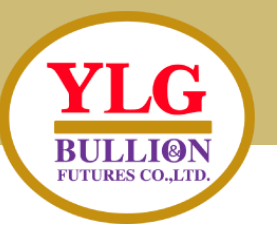

#### ตั้งรหัสยืนยันตัวตนสำหรับการเปิดบัญชี

กรุณาตั้งและจดจำ "รหัสยืนยันตัวตนสำหรับการเปิดบัญชี" เพื่อใช้ในการ เปิดบัญชีและแก้ไขข้อมูล (กรณีการเปิดบัญชีของท่านไม่สมบูรณ์)

หมายเลงบัตรประชาชน

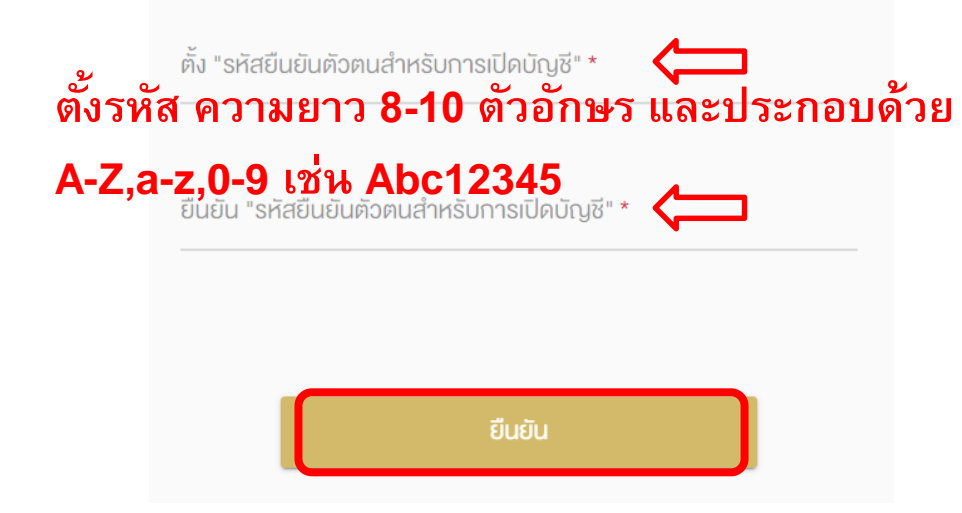

# เลือกรูปแบบการยืนยันตัวตน เลือกรูปแบบการยืนยันตัวตนสำหรับการเปิดบัญชี ยืนยันตัวตนโดย National Digital ID (NDID) แบบ Digital ผ่าน Mobile Application ของผู้ให้บริการพิสูจน์และยืนยัน ตัวตน ยืนยันตัวตนโดย Nation ยื่นยันตัวตนด้วยNDID เท่านั้น! บัตรประชาชน ณ จุดให้บรการ (เลยบบตรบระชาชน) ยืนยันตัวตนโดยการถ่ายภาพใบหน้าคู่กับบัตรประชาชน

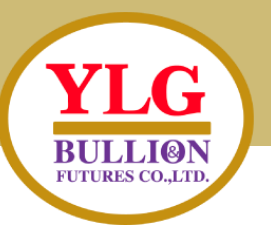

เงื่อนไขและข้อตกลง NDID

้ กรุณาเลื่อนอ่านข้อความจนสิ้นสุด จึงจะสามารถกดปุ่ม "ยอมรับ" เพื่อทำรายการต่อได้ เงื่อนไขบังคับขั้นต่ำที่เกี่ยวข้องกับสมาชิกที่เป็น Relying Party (RP)

1. ง้อตกลงและเงื่อนไงนี้ ("**ง้อตกลง") ถือเป็นสัญญาให้บริการที่ใช้บังคับกับการใช้บริการและ** การเข้าร่วมของลูกค้าในบริการพิสูจน์และยืนยันตัวตนทางดิจิทัลและการทำธุรกรรมอื่น ๆ ที่ เกี่ยวเนื่องกับ บริษัท วายแอลจี บูลเลี่ยน แอนด์ ฟิวเจอร์ส จำกัด ในฐานะที่เป็นผู้ให้บริการ ( "ผู้ให้บริการ") (ซึ่งต่อไปนี้จะเรียกว่า "บริการพิสุจน์และยืนยันตัวตนทางดิจิทัล" หรือ "NDID Services") โดยที่การให้บริการพิสูจน์และยืนยันตัวตนทางดิจิทัลของผู้ให้บริการนี้จะดำเนิน การผ่านระบบการพิสูจน์และยืนยันตัวตนทางดิจิทัล ("Digital ID Platform") ที่บริษัท ้ เนชั่นแนลดิจิทัล ไอดี จำกัด ( "NDID ") เป็นผู้จัดให้มีขึ้น โดยมีนโยบายและเงื่อนไขการใช้

#### เลื่อนมาล่างสุด กดยอมรับ <u>ดาวน์โหลด</u> PDF

#### ้งั้นตอนการเปิดบัญชีผ่าน NDID

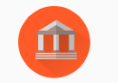

#### ยืนยันตัวตนผ่านระบบ National Digital ID (NDID)

กรุณาเลือกผู้ให้บริการยืนยันตัวตน ที่เคยลงทะเบียนไว้เพื่อยืนยันตัวตน และมี Mobile Application ของผู้ให้บริการยืนยันตัวตนดังกล่าว

#### ผู้ให้บริการที่ท่านได้ลงทะเบียน NDID ไว้แล้ว สามารถยืนยันตัวตนได้ทันที

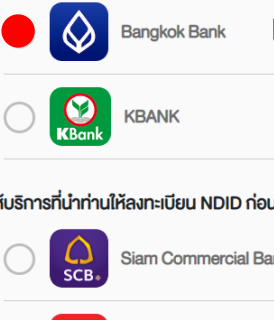

เลือกธนาคารที่ท่านเคยลงทะเบียน NDID

้ ผู้ให้บริการที่นำท่านให้ลงทะเบียน NDID ก่อน จากนั้นจึงยืนยันตัวตนได้

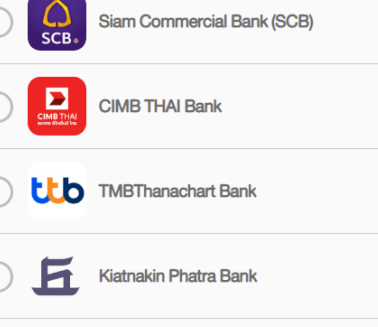

#### Bank of Ayudhya Public Company Limited

Government Savings Bank

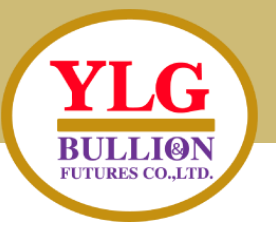

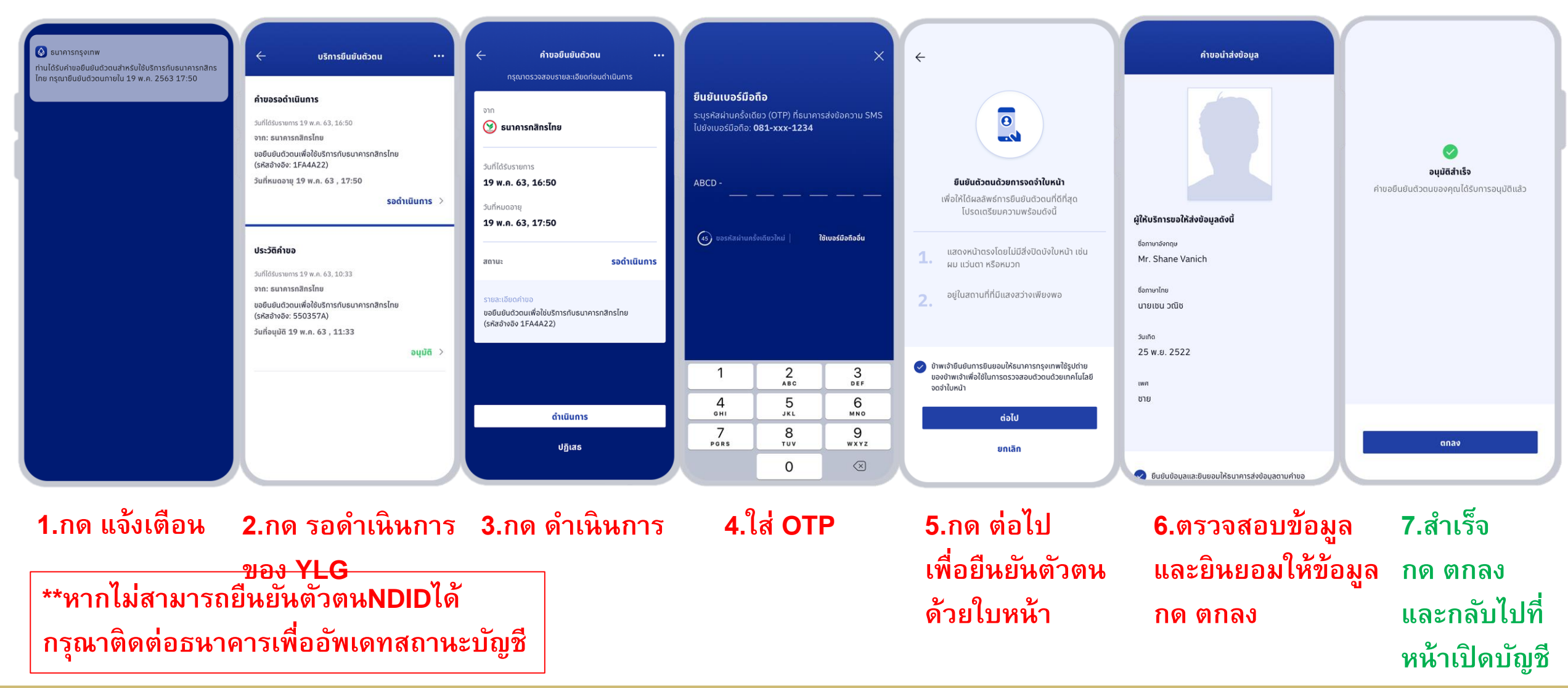

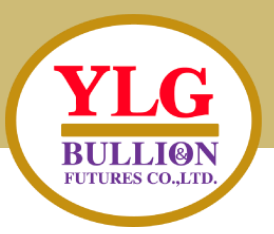

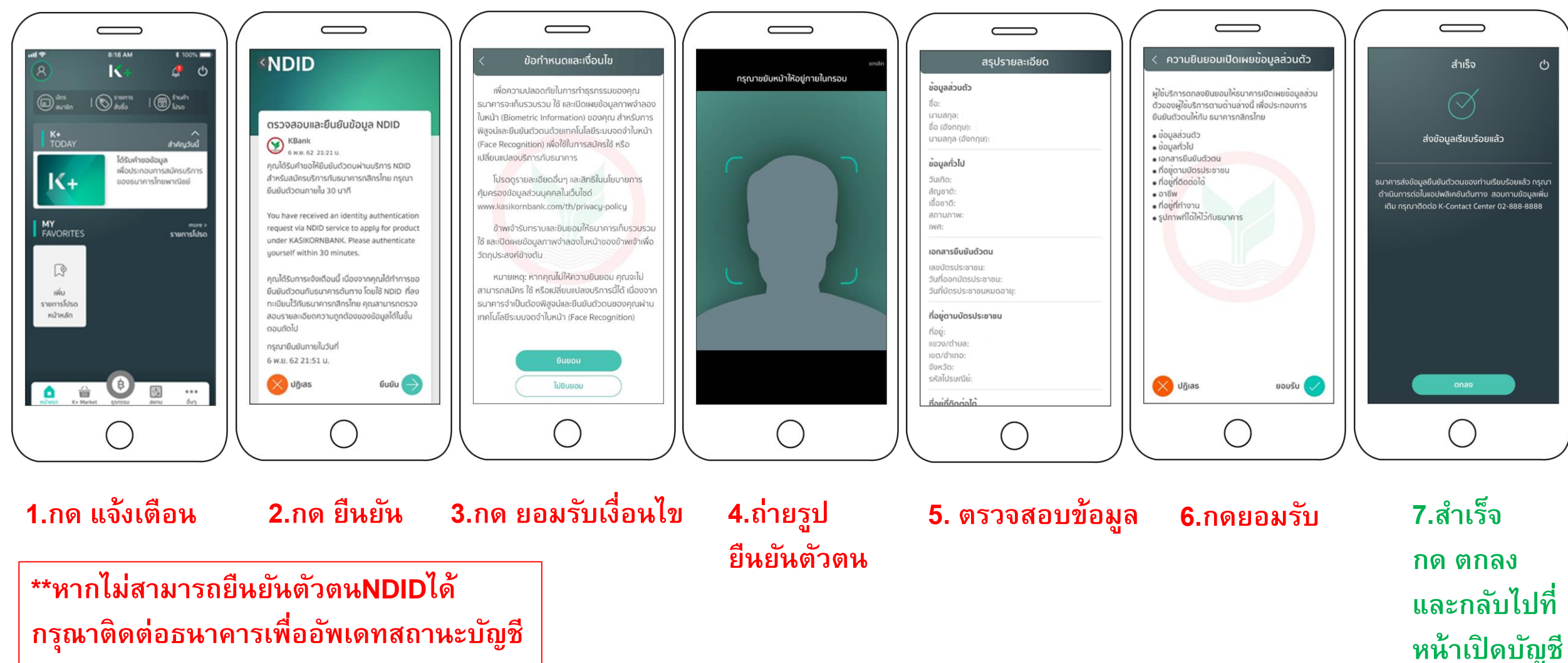

กรุณาติดต่อธนาคารเพื่ออัพเดทสถานะบัญชี

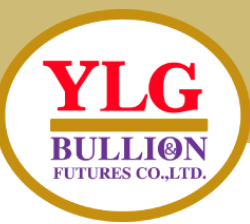

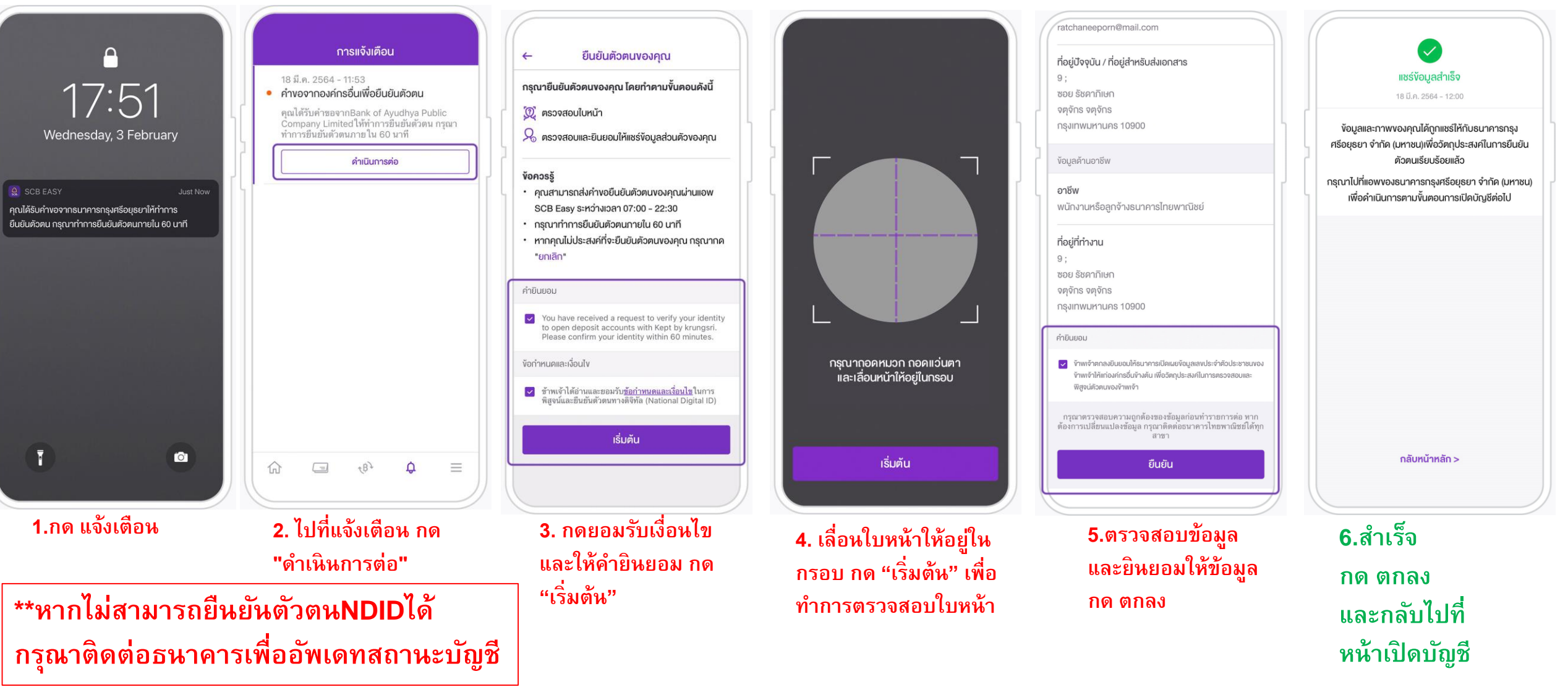

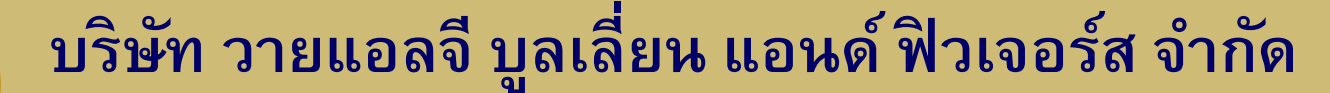

YLG

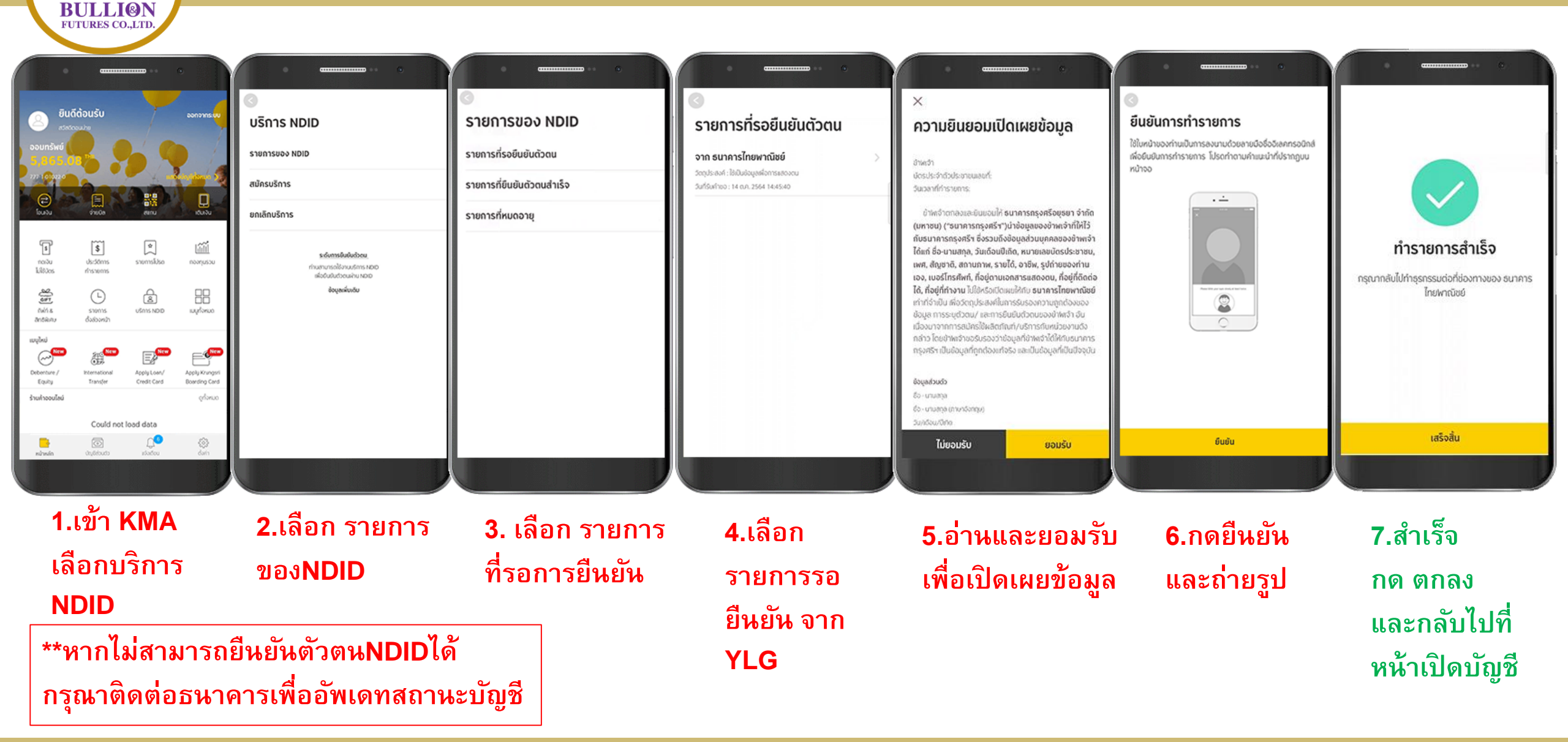

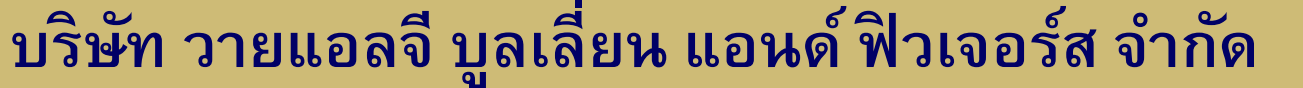

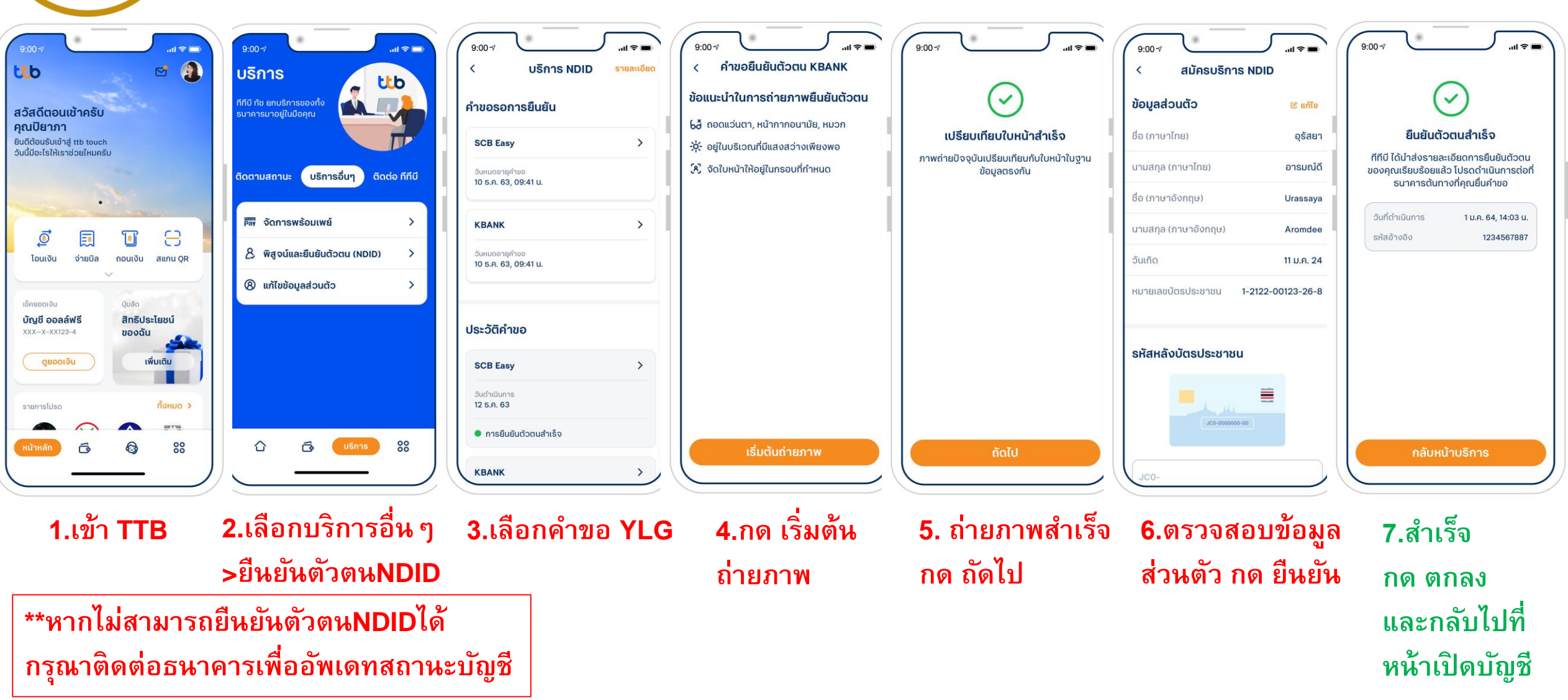

YLG

BULLION FUTURES CO.,LTD

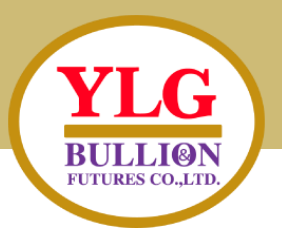

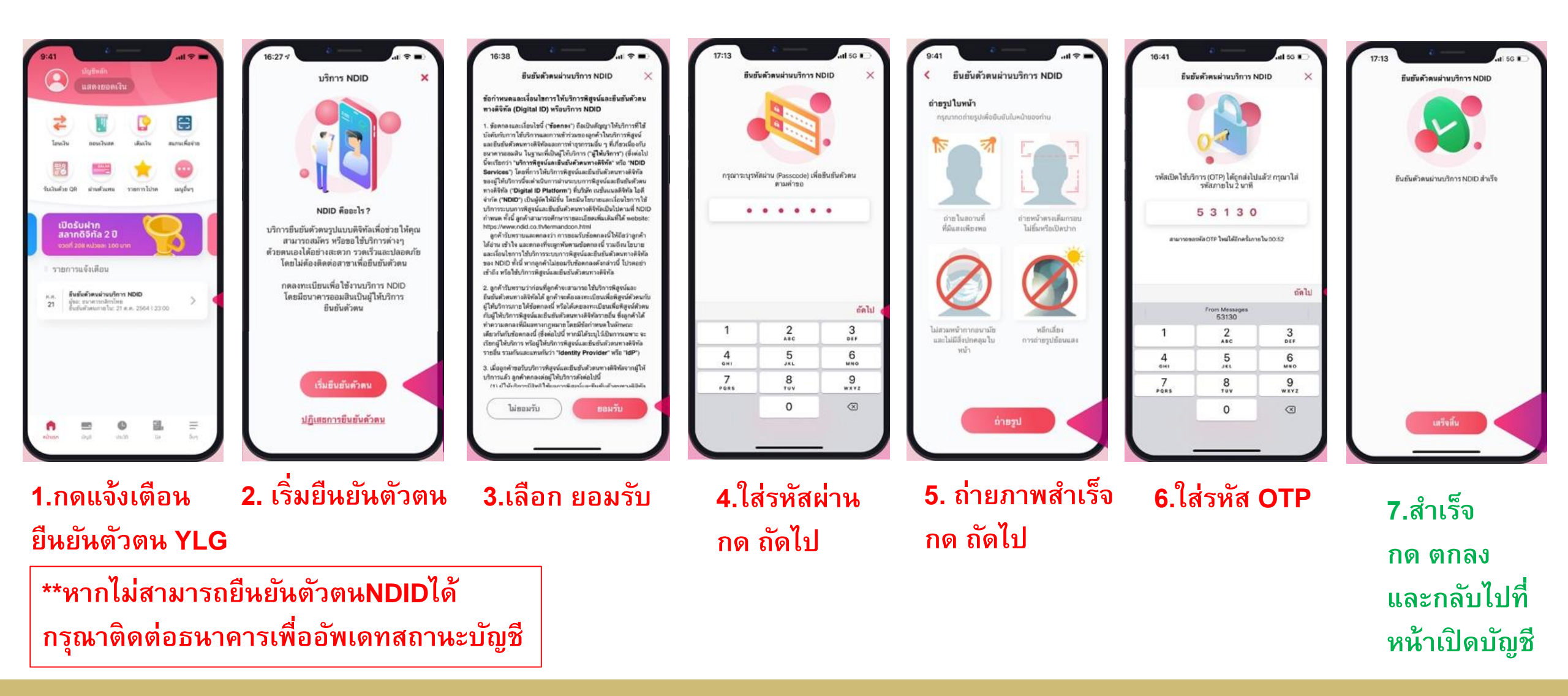

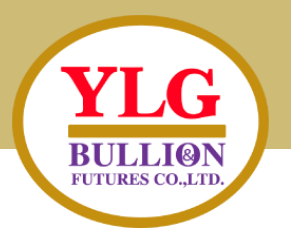

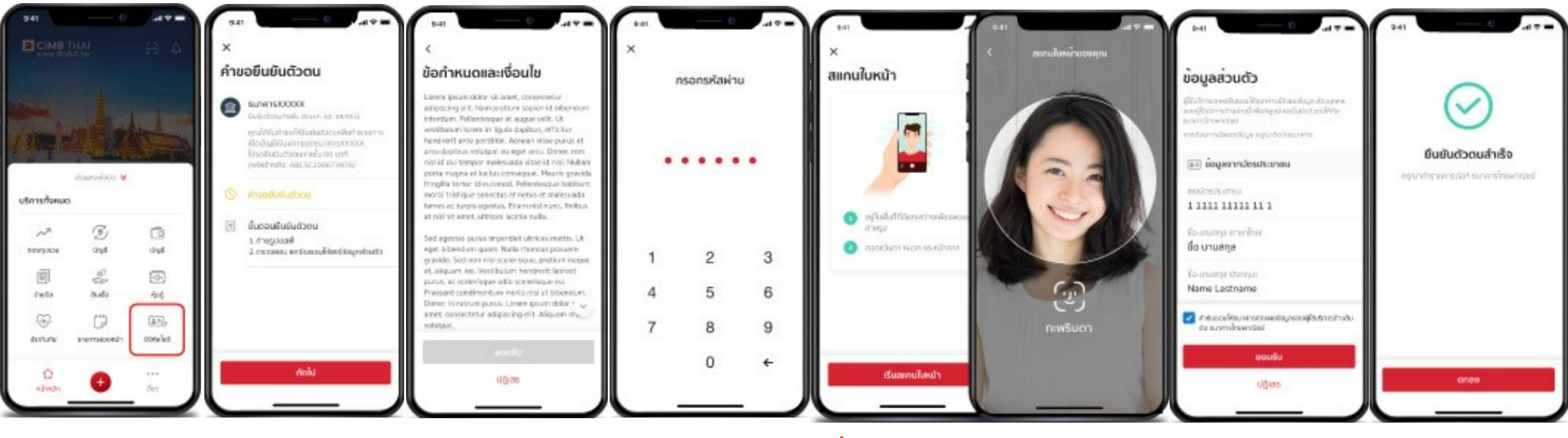

1.เข้าแอพ CIMB 2.เลือกรายการ 3.เลือก ยอมรับ 4.ใส่รหัส
 เลือก บริการ NDID คำขอ กดถัดไป

\*\*หากไม่สามารถยืนยันตัวตนNDIDได้ กรุณาติดต่อธนาคารเพื่ออัพเดทสถานะบัญชี 

 5. เริ่มถ่ายภาพ และสแกนใบหน้า 6.ตรวจสอบข้อมูล
 7.สำเร็จ

 ส่วนตัว กด ยืนยัน
 กด ตกลง

 และกลับไปที่
 หน้าเปิดบัญชี

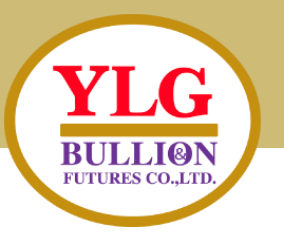

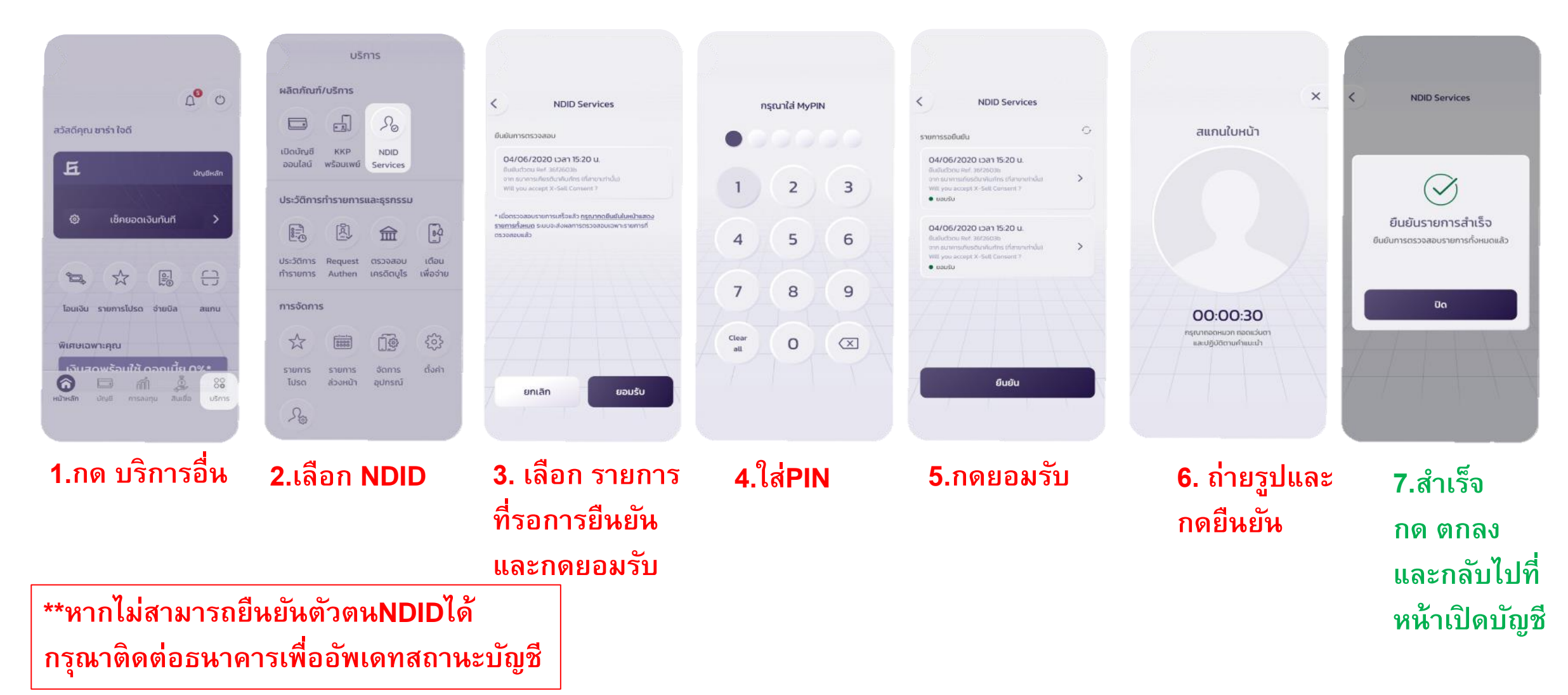

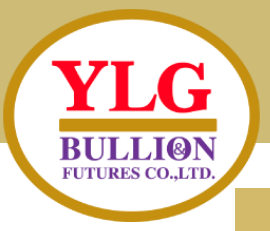

#### งั้นตอนการยืนยันตัวตน

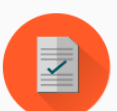

- Application ID: 123XXX
- กรุณาดำเนินการยืนยันตัวตนผ่าน Mobile Application หรือ Website ตามขั้นตอนของผู้พิสูจน์และยืนยันตัวตน (identity provider หรือ IdP) ที่ท่านเลือก โดยหมายเลขอ้างอิงการทำรายการ เปิดบัญชีโดยยืนยันตัวตันผ่าน NDID (NDID Reference no.) ของ ท่านคือ 15VJVLJPJ5
- เมื่อดำเนินการตามขั้นตอนที่ 1 เรียบร้อยแล้ว กรุณากลับเข้าสู่ระบบ
   เปิดบัญชีที่นี่อีกครั้ง เพื่อทำการสมัครเปิดบัญชีต่อไป
- 3. โดยท่านสามารถ Login เข้าระบบเปิดบัญชีเพื่อตรวจสอบสถานะ ล่าสุดได้

#### ท่านทำการยืนยันตัวตนผ่าน NDID สำเร็จแล้ว

Application ID: 123XXX

NDID Ref. Code : 15VJVLJPJ5

กรุณาทำการสมัครเปิดบัญชีในงั้นตอนต่อไป

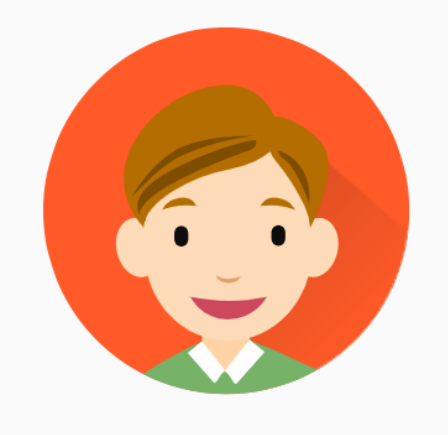

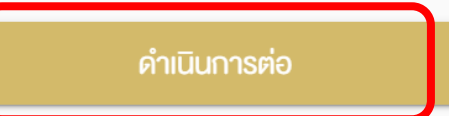

เช็คสถานะล่าสุดงอง APPLICATION

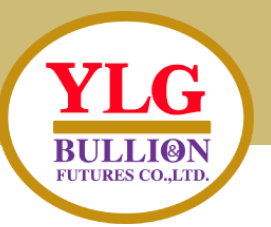

| านเป็นพลเมืองอเมริกัน ใช่หรือไเ                                          | j*                                                               |                              |       |
|--------------------------------------------------------------------------|------------------------------------------------------------------|------------------------------|-------|
| ໃਲਂ                                                                      |                                                                  | ไม่ใช่                       |       |
| ่านเป็นผู้ถือบัตรประจำตัวผู้มีถิ่ม<br>เหรัฐอเมริกา (เช่น กรีนการ์ด) ใช่เ | เทื่ <mark>อ มู่</mark> ถาวรอย่างถุ<br>หรี <mark>ส ไ</mark> ม่ * | กต้องตามกฎหมาย               | ใน    |
| ਖਿ                                                                       |                                                                  | ไม่ใช่                       |       |
| ท่านมีสถานะเป็นผู้มีถิ่นอยู่ในสหรั<br>อากรงองสหรัฐอเมริกา ใช่หรือไม่     | ฐอเ เริกาเพื่อวัตถุ<br>*                                         | ประสงค์ในการเก็บร            | าาษี  |
| ໃช่                                                                      |                                                                  | ไม่ใช่                       |       |
| า่านเกิดในสหรัฐอเมริกา (หรือดิน<br>ป็นพลเมืองอเมริกันอย่างสมบูรถ         | แดเ ที่เป็นของสหร<br>น์ต มกฎหมายแล้                              | รัฐอเมริกา) แต่ได้สละ<br>ว * | ะความ |
| ીરું                                                                     |                                                                  | ไม่ใช่                       |       |

<u>ສອງວຽວມອດ ເຊຍເມັສດ່ວມແມ່ອນັດ ເຮັ</u>

|     | บัญชีที่เปิคไว้กับ/ผ่านผู้รับใช่หรือไเ                                                    | ui*                                         |                                                          |
|-----|-------------------------------------------------------------------------------------------|---------------------------------------------|----------------------------------------------------------|
|     | ໃช່                                                                                       |                                             | ไม่ใช่                                                   |
|     | ท่านมีหมายเลงโทรศัพท์ในสหรัฐอ<br>เกี่ยวข้องกับบัญชีที่เปิดไว้กับ/ผ่าน                     | มม ริกา เพื่อการติ<br>เ /หรือมีอยู่กับผู้รั | ดต่อท่านหรือบุคคลอื่นที่<br>บ หรือไม่ *                  |
|     | ໃช່                                                                                       |                                             | ไม่ใช่                                                   |
|     | ท่านมีคำสั่งทำรายการไอนเงินเป็น<br>ผ่าน/หรือมีอยู่ทับผู้รับไปยังบัญชีใ                    | เประจำโดยอัตโนม้<br>นล หรัฐอเมริกา ใช       | มิติจากบัญชีที่เปิดไว้กับ/<br>ช่หรือไม่ *                |
|     | ીઝં                                                                                       |                                             | ไม่ใช่                                                   |
|     | ท่านมีการมอบอำนาจหรือให้อำนา<br>สหรัฐอเมริกา เพื่อการใดๆ ที่เที่ยว<br>ผู้รับ ใช่หรือไม่ * | าจ ทรลงลายมือขั<br>ขั€ งกับบัญชีที่เปิย     | รื่อแก่บุคคลที่มีที่อยู่ใน<br>ลไอ้กับ/ผ่าน/หรือมีอยู่กับ |
|     | ીસં                                                                                       |                                             | ไม่ใช่                                                   |
|     |                                                                                           |                                             |                                                          |
|     | i                                                                                         | ทึกและไปต่อ                                 |                                                          |
| Δ٦  |                                                                                           |                                             |                                                          |
|     |                                                                                           | 2                                           | ບ ບ ເ                                                    |
| รถ์ | นี้ไม่มีส่วนเกีย                                                                          | เวมองเ                                      | าบ สหรฐอเมร                                              |

# กรอกข้อมูลตามหน้า 1-9 ให้ครบถ้วน ง้อมูลส่วนตัว (Personal) คำนำหน้าชื่อ \* -- เลือกคำนำหน้าชื่อ --ซื่อ (ไทย) นามสกุล (ไทย) ชื่อ (อังกฤษ) \* นามสกุล (อังกฤษ) \*

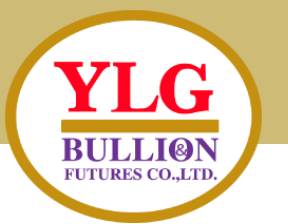

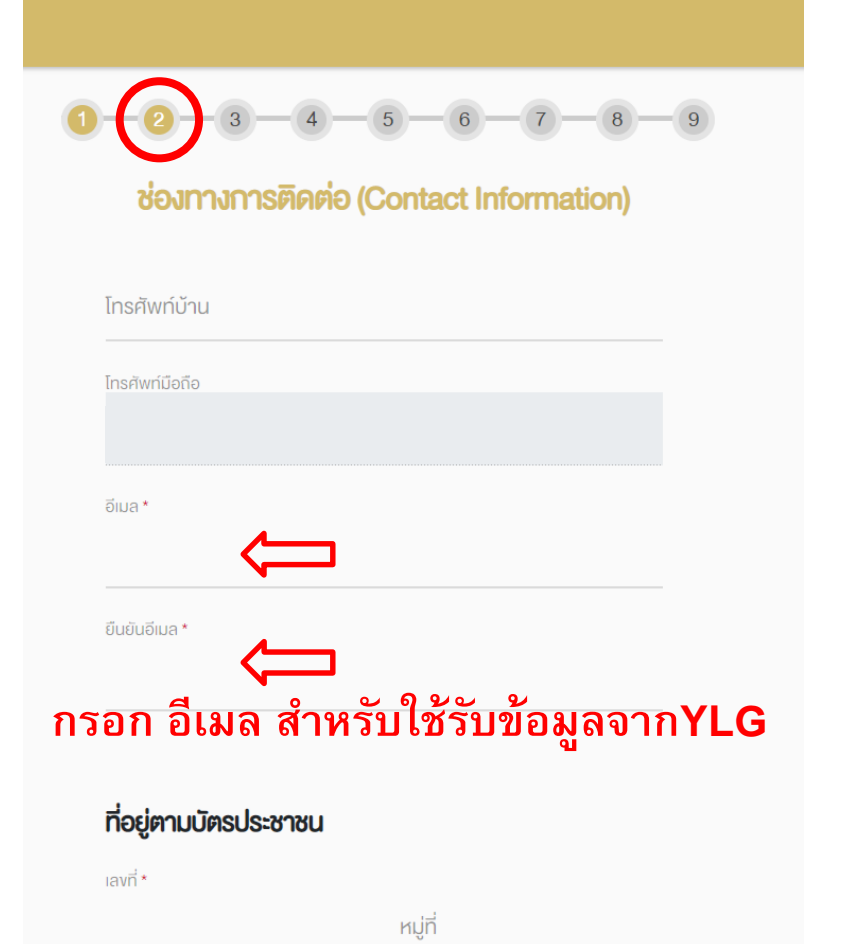

**ง้อมูลอื่น**ๆ ผู้รับผลประโยชน์ที่แท้จริง การเปิดบัญชีนี้เป็นการเปิดบัญชีเพื่อ\* 🔘 ตนเอง 🔵 บุคคลอื่น ชื่อเจ้าหน้าที่แนะนำการลงทุน \*\*\*ใส่ชื่อผู้แนะนำ "ชื่อผู้แนะนำ" 🛑

บริษัท วายแอลจี บูลเลี่ยน แอนด์ ฟิวเจอร์ส จำกัด โทรศัพท์ 02-687-9999

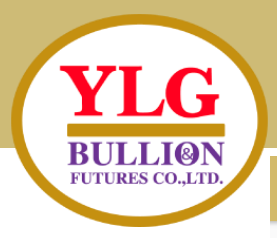

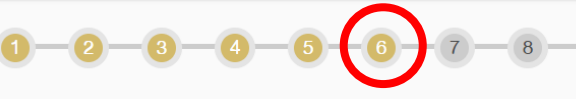

#### บริการมาตรฐาเ

บัญชีธนาคารสำหรับรับเงินค่างายหลักทรัพย์ ดอกเบี้ย เงินปันผล

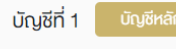

ธนาคาร \*

-- เลือกธนาคาร --

สางา \* ( หากไม่พบสางาที่ต้องการ กรุณาเลือก "สางาอื่นๆ" )

เลงที่บัญชี \*

ชื่อบัญชี \*

#### ท่านประสงค์ที่จะสมัครใช้บริการตัดบัญชีอัตโนมัติหรือไม่ (ATS)

สมัครใช้บริการ ATS

<u>หน้า 6 บริการมาตรฐาน</u> ใส่ข้อมูลบัญชีธนาคาร

สามารถใช้งานได้ 3 ธนาคาร 1.ธนาคารกรุงเทพ(BBL) 2.ธนาคารไทยพาณิชย์(SCB) 3.ธนาคารกสิกรไทย(KBANK) \*แนบหน้าBookbank ขั้นตอนสุดท้าย

<u>หน้า 7 แบบประเมินความเสี่ยง</u> ตอบคำถาม หากลูกค้าต้องการเปิดบัญชี ต่างประเทศ ข้อ11-12 ให้ตอบ ว่า "ได้"

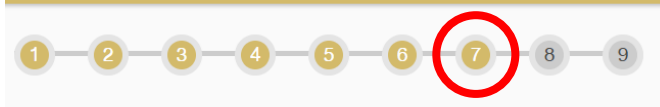

#### <mark>แบบประเมินความเสี่ยง</mark> คำถามข้อ 11-12 ใช้เป็นข้อมูลเพิ่มเติมเพื่อประกอบการให้คำแนะนำ

ใช้เฉพาะที่จะมีการลงทุนในสัญญาซื้องายส่วงหน้า (อนุพันธ์) และหุ้นกู้ที่ มีอนุพันธ์แฝงโคยตรงเท่านั้น

11.หากการลงทุนในสัญญาซื้องายส่วงหน้า (อนุพันธ์) และหุ้นกู้ที่มี อนุพันธ์แฝงประสบความสำเร็จ ท่านจะได้รับผลตอบแทนในอัตราที่สูง มาก แต่หากการลงทุนลัมเหลว ท่านอาจจะสูญเงินลงทุนทั้งหมด และ อาจต้องลงเงินชดเชยเพิ่มบางส่วน ท่านยอมรับได้เพียงใด \*

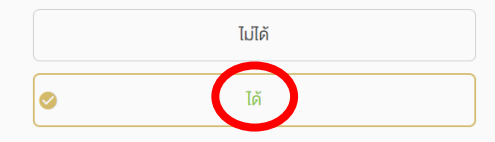

#### ใช้เฉพาะที่จะมีการลงทุนในต่างประเทศ

12.นอกเหนือจากความเสี่ยงในการลงทุนแล้ว ท่านสามารถรับความ เสี่ยงด้านอัตราแลกเปลี่ยนได้เพียงใด \*

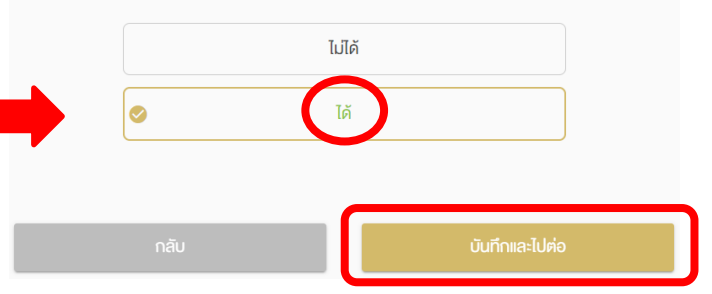

กลั

บันทึกและไเ

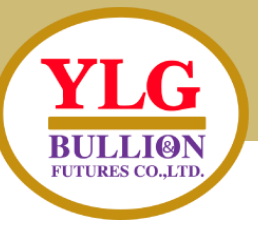

#### ง้อกำหนดและเงื่อนไง

#### โปรดอ่านและยอมรับข้อกำหนดและเงื่อนไข

- ้ ข้าพเจ้ารับรองและยืนยันว่า ข้อมูลและรายละเอียดต่าง ๆ ที่ข้าพเจ้าได้ให้ไว้ข้างต้นเป็นข้อมูล ของข้าพเจ้า และเป็นข้อมูลที่ถูกต้องครบถ้วนตามความเป็นจริงทุกประการ
- ว้าพเจ้ามีความเข้าใจ รับทราบ และตกลงปฏิบัติตาม สัญญาเงื่อนไขและข้อกำหนด กฎหมาย กฎระเบียบที่เกี่ยวข้อง ตลอดจนประกาศหรือข้อบังคับของคณะกรรมการ ก.ล.ต. ตลาดหลักทรัพย์แห่งประเทศไทย บริษัท ตลาดสัญญาซื้อขายส่องหน้า (ประเทศไทย) จำกัด (มหาชน) บริษัท สำนักหักบัญชี(ประเทศไทย) จำกัด บริษัท ศูนย์รับฝากหลัก ทรัพย์(ประเทศไทย)จำกัด หน่วยงานของรัฐ หรือของ บริษัท ที่เกี่ยวข้องดีแล้ว
- ข้าพเจ้าตกลงยินยอมให้บริษัทหลักทรัพย์ฯ ทำการตรวจสอบ และเปิดเผยข้อมูลของข้าพเจ้า กับคณะกรรมการทำกับหลักทรัพย์และตลาดหลักทรัพย์ ตลาดหลักทรัพย์แห่งประเทศไทย บริษัท ตลาดสัญญาซื้อขายล่วงหน้า (ประเทศไทย) จำกัด (มหาชน) บริษัท สำนักหักบัญชี (ประเทศไทย) จำกัด บริษัท ศูนย์รับฝากหลักทรัพย์ (ประเทศไทย) จำกัด และหน่วยงานอื่นที่มี อำนาจตามกฎหมาย

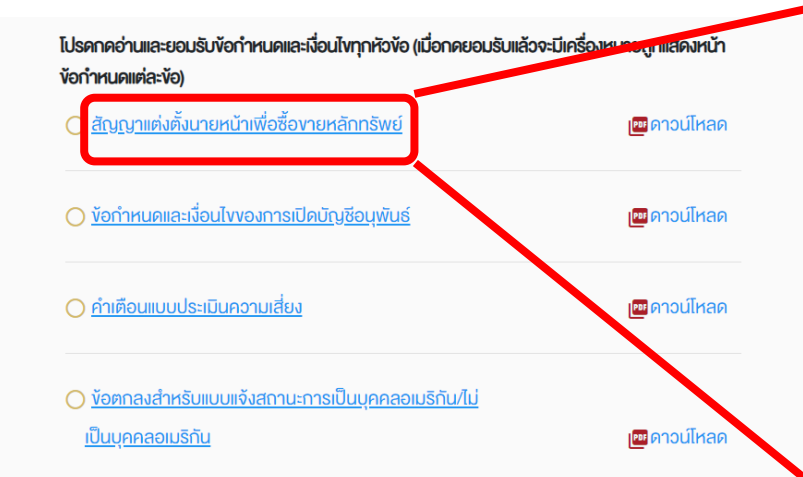

าพเจ้าได้อ่านและตกลงยินยอมผูกพันตาม
 "สัญญาแต่งตั้งนายหน้าเพื่อซื้องายหลักกรัพย์"
 "งัอกำหนดและเงื่อนไขงองการเปิดบัญชีอนุพันธ์"
 "ค่าเตือนแบบประเมินความเสี่ยง"
 "ข้อตกลงสำหรับแบบแจ้งสถานะการเป็นบุคคลอเมริกัน/ไม่เป็นบุคคลอเมริกัน"
 "หนังสือให้ความยินยอมในการเปิดเผยข้อมูล"
 ตลอดจนข้อกำหนดและเงื่อนไขการใช้บริการตามที่ระบไว้ข้างต้นไว้

#### สัญญาแต่งตั้งนายหน้าเพื่อซื้องายหลักทรัพย์

กรุณาเลื่อนย่านข้อความจนสิ้นสุด จึงจะสามารถกดปุ่ม "ยอมรับ" เพื่อทำรายการต่อได้ คำขอเปิดบัญชีและเงื่อนไขการให้บริการของบริษัท

โดยหนังสือฉบับนี้ลูกค้าซึ่งเปิดบัญชีซื้องายสัญญาซื้องายล่วงหน้า ("บัญชี") ไว้กับ บริษัท อายแอลจี บูลเลี่ยน แอนค์ ฟิวเงอร์ส จำกัด("บริษัท") รับทราบงอบเงตการให้บริการ งองบริษัทและแนวทางในการปฏิบัติ

#### หน้าที่ของนักวิเคราะห์การลงทุนและผู้แนะนำการลงทุน ดังนี้

1. ลูกค้ารับทราบว่า บริษัททำหน้าที่เป็นนายหน้าซื้องายหลักทรัพย์และตัวแทนซื้องาย สัญญาซื้องายล่วงหน้า โดยทำหน้าที่เป็นตัวกลางในการให้คำแนะนำการลงทุน และส่งคำสั่ง ซื้องายหลักกรัพย์และสัญญาซื้องายล่วงหน้าเท่านั้น โดยในการตัดสินใจลงทุนซื้องายหรือ ทำธุรกรรมใดๆ ในบัญชี ลูกค้าต้องเป็นผู้ตัดสินใจด้วยตนเองเท่านั้น

#### 🧧 ดาวน์โหลด

<u>กดที่ข้อความสีฟ้า</u>ทุกอัน เลื่อนมาล่างสุด กดยอมรับ

กลับ

ำกและไปต่อ

บริษัท วายแอลจี บูลเลี่ยน แอนด์ ฟิวเจอร์ส จำกัด โทรศัพท์ 02-687-9999

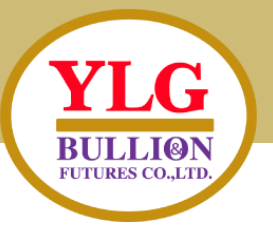

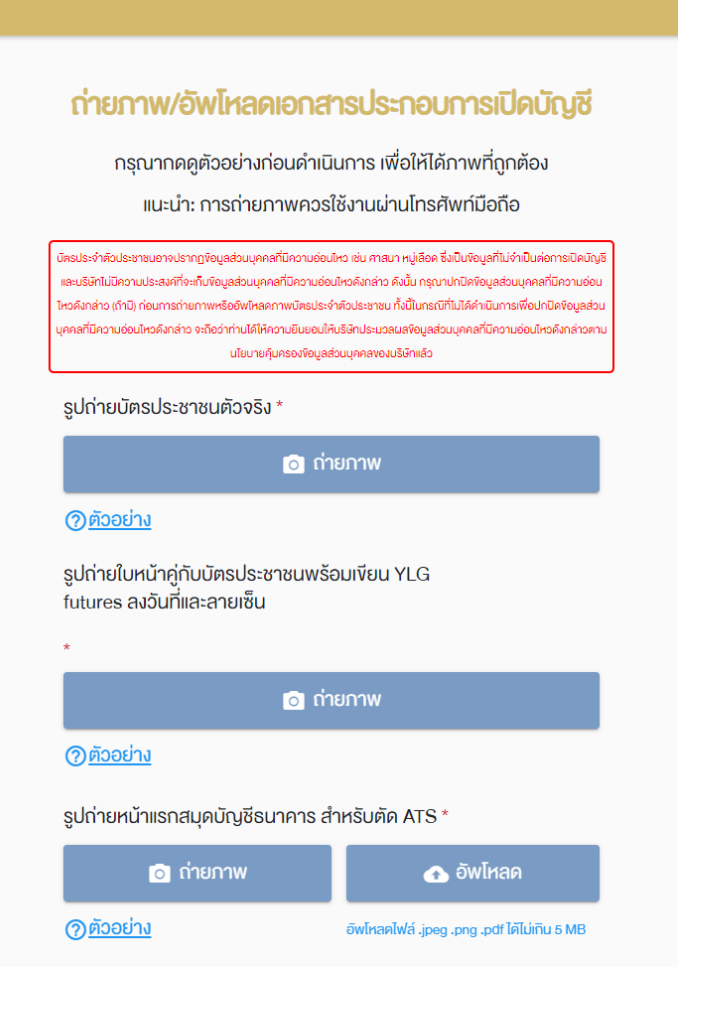

| รูปถ่ายตัวอย่างลายเซ็น *                                                                                                    |                                                                                                |
|----------------------------------------------------------------------------------------------------|------------------------------------------------------------------------------------------------|
| 🧿 ถ่ายภาพ                                                                                                    | 🕢 อัพโหลด                                                                                      |
| <u>() ตัวอย่าง</u>                                                                                                    | อัพโหลดไฟล์ .jpeg .png .pdf ได้ไม่เกิน 5 MB                                                    |
| รูปถ่ายสำเนาทะเบียนบ้าน *                                                                                                    |                                                                                                |
| 💿 ถ่ายภาพ                                                                                                    | 🕢 อัพโหลด                                                                                      |
| <u> (พี่ออย่าง</u>                                                                                                    | อัพโหลดไฟล์ .jpeg .png .pdf ได้ไม่เกิน 5 MB                                                    |
| Bank Statement ย้อนหลัง 3 เดือนเ                                                                                                    | ล่าสุด *                                                                                       |
| 🖸 ถ่ายภาพ                                                                                                    | 🕢 อัพโหลด                                                                                      |
| <u>() ตัวอย่าง</u>                                                                                                    | อัพโหลดไฟล์ .jpeg .png .pdf ได้ไม่เกิน 5 MB                                                    |
|                                                                                                    |                                                                                                |
| เอกสารแสดงฐานะกางการเงินอนๆ 1<br>พอร์ตการลงทุน ฯลฯ)                                                                                                | (สลิปเงินเดือน/                                                                                |
| เอกสารแสดงฐานะทางการเงนอนๆ 1<br>พอร์ตการลงทุน ฯลฯ)<br>[©] ถ่ายภาพ                                                                                  | (สลิปเงินเดือน/                                                                                |
| อกสารแสดงฐานะทางการเงนอนๆ า<br>พอร์ตการลงทุน ฯลฯ)<br>(2) ถ่ายภาพ<br>(2) <u>ตัวอย่าง</u>                                                            | (สลิปเงินเดือน/<br>อัพโหลด<br>อัพโหลดไฟล์ .jpeg .png .pdf ได้ไม่ทิน 5 MB                       |
| เอกสารแสดงฐานะทางการเงินอนๆ า<br>พอร์ตการลงทุน ฯลฯ)<br>(2) ถ่ายภาพ<br>(2) <u>ตัวอย่าง</u><br>เอกสารแสดงฐานะทางการเงินอื่นๆ 2<br>พอร์ตการลงทุน ฯลฯ) | (สลิปเงินเดือน/<br>อัพโหลด<br>อัพโหลดไฟล์ .jpeg .png .pdf ได้ไม่เกิน 5 MB<br>? (สลิปเงินเดือน/ |
| เอกสารแสดงฐานะทางการเงนอนๆ า<br>พอร์ตการลงทุน ฯลฯ)<br>(๑) ถ่ายภาพ<br>เอกสารแสดงฐานะทางการเงินอื่นๆ 2<br>พอร์ตการลงทุน ฯลฯ)<br>(๑) ถ่ายภาพ          | (สลิปเงินเดือน/                                                                                |

#### ถ่ายภาพ หรือ อัพโหลด เอกสารประกอบการเปิดบัญชี

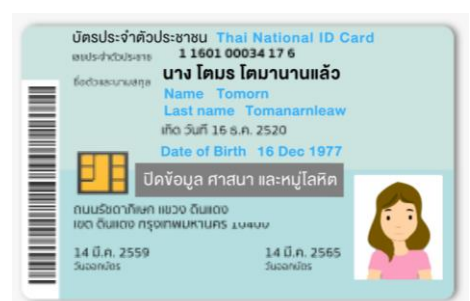

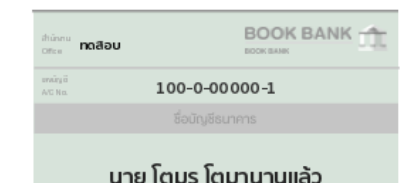

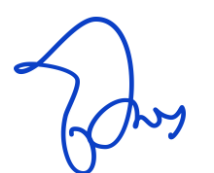

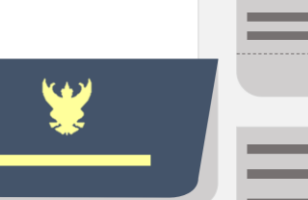

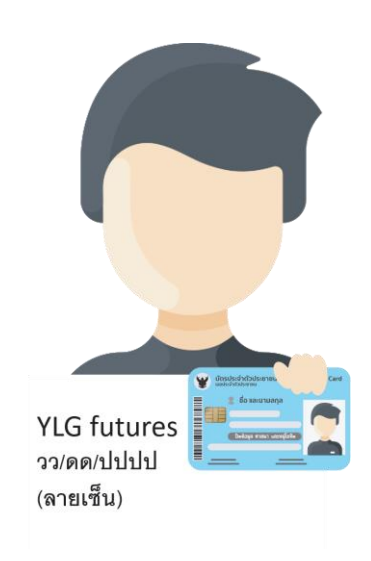

\_

-

-

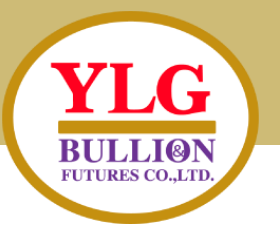

#### ยืนยันการงอเปิดบัญชี

กรอก "รหัสยืนยันตัวตนสำหรับการเปิดบัญชี" เพื่อเป็นการยืนยันการงอเปิดบัญชี เมื่อท่านกดยืนยัน ท่านจะไม่สามารถกลับมาแก้ไงง้อมูลในใบสมัครได้อีก

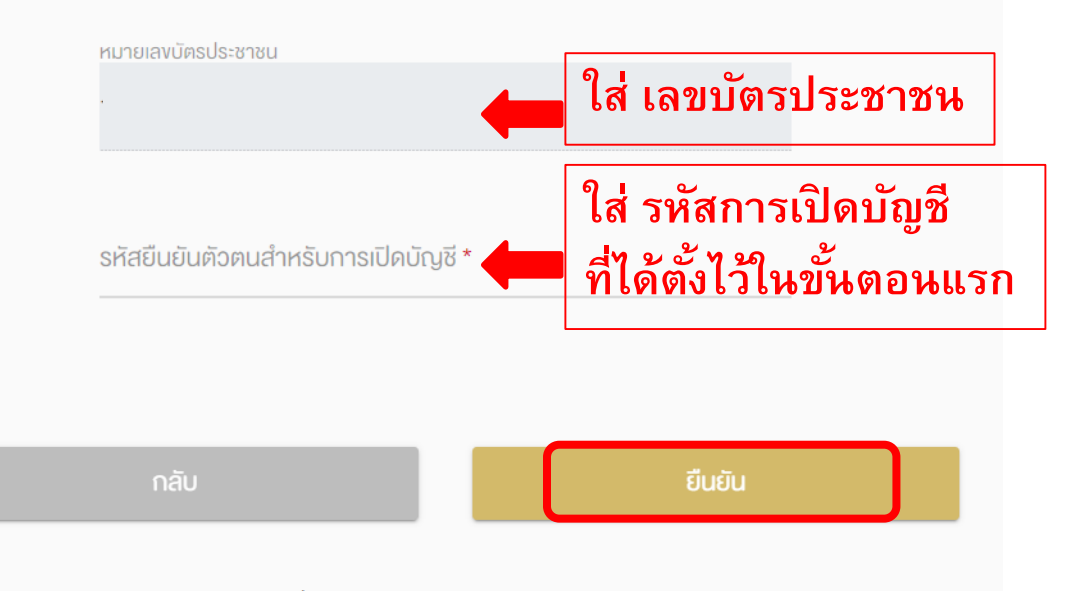

บริษัท วายแอลจี บูลเลี่ยน แอนด์ ฟิวเจอร์ส จำกัด โทรศัพท์ 02-687-9999

#### ้ง้อมูลงอเปิดบัญชีถูกส่งไปเรียบร้อยแล้ว

Application ID: 123XXX อยู่ในขั้นตอนการพิจารณาอนุมัติหากมีการเปลี่ยนสถานะ จะมีการแจ้ง SMS ให้ทราบ ท่านสามารถใช้ "รหัสยืนยันตัว ตนสำหรับการเปิดบัญชี" เพื่อ Login เข้ามาตรวจสอบ สถานะใบสมัคร

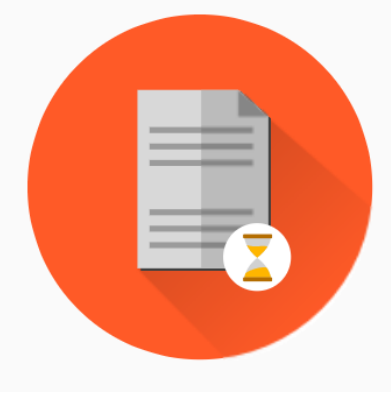

สำเร็จ ข้อมูลเปิดบัญชีถูกส่งเรียบร้อยแล้ว ท่านจะได้รับ SMS ยืนยัน

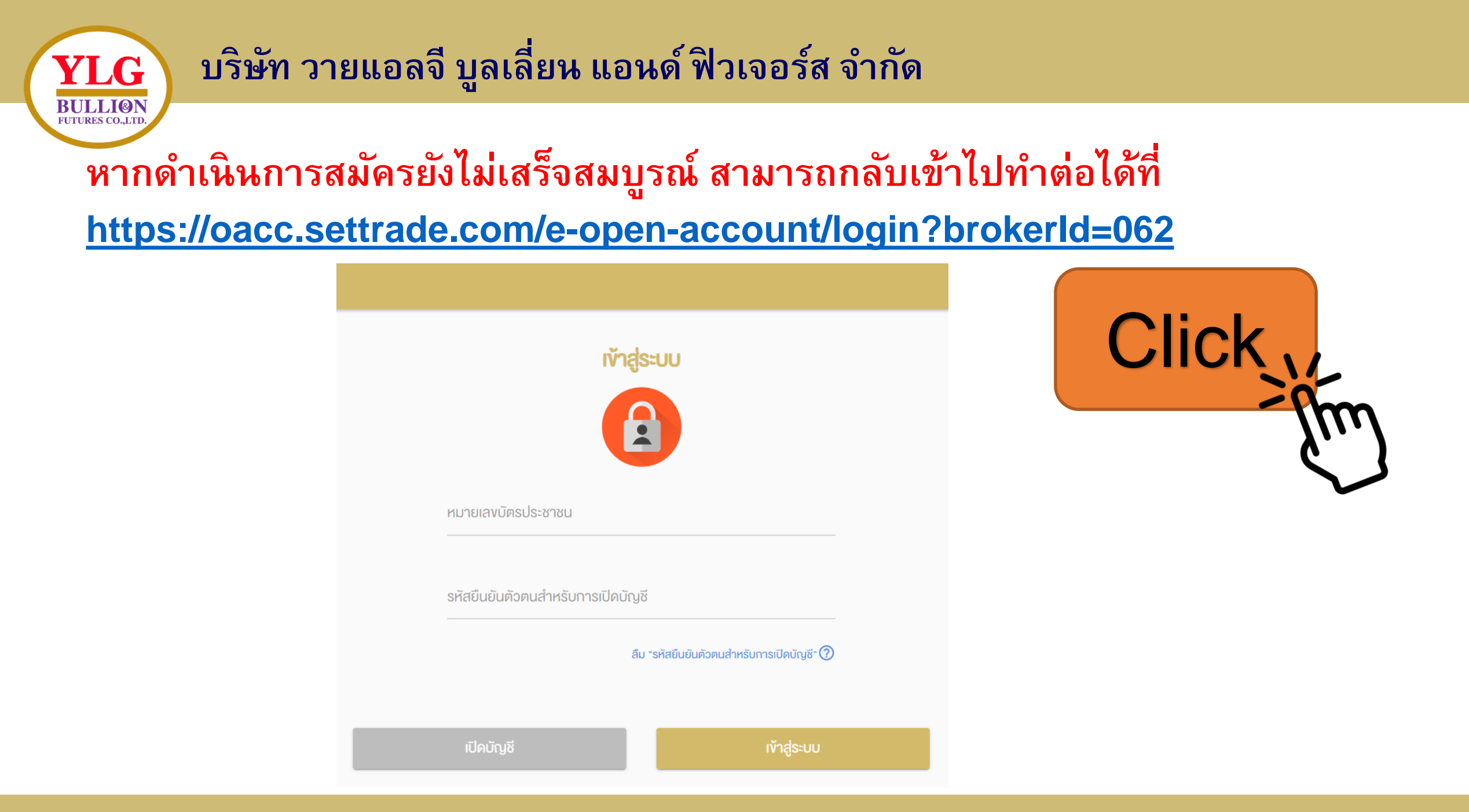

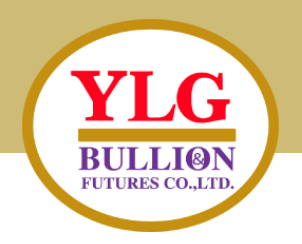

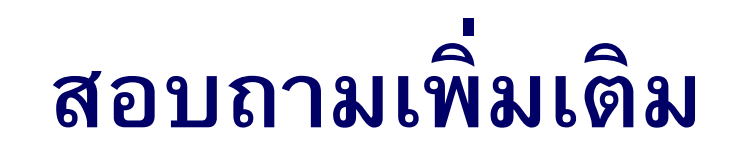

# Line ID : @ylgfutures Facebook : YLG Bullion and Futures Call Center : 02-687-9999 เว็ปไซต์ : <u>www.ylgfutures.co.th</u>